# SSV-Hildesheim-Marienburg Hildesheimer Rose Version 2.0

# Inhaltsverzeichnis

| nmeldung                                             | 2 |
|------------------------------------------------------|---|
| Registrieren                                         | 2 |
| -<br>Anmeldung                                       | 2 |
| lannschaften erstellen                               | 3 |
| Ergebnisse eintragen oder Schützeninformation ändern | 4 |
| Gruppen Information anfügen                          | 5 |
| enutzer                                              | 6 |
| Berechtigungen für Gruppen                           | 6 |
| Accountdaten ändern                                  | 7 |
|                                                      |   |

## Anmeldung

### Registrieren

Die Registrierung erfolgt über die Menüleiste Benutzer -> Registrieren

|               | Hildesh          | eimer Rose Online SSV Hi  | ldesheim-Ma           | arienburg e.V. |  |
|---------------|------------------|---------------------------|-----------------------|----------------|--|
| Home <b>▼</b> | Gruppenüberblick | Mannschaften und Schützen | Benutzer              | Impressum      |  |
|               |                  |                           | Login<br>Registrierer | 1              |  |

In der Registrierungsmaske gibt es folgende Felder

- Account Ist Ihre Mailadresse
- Name Ihr Name
- Vorname Ihr Vorname
  - Passwort Ihr Anmeldepasswort, diese muss 8 Zeichen betragen darf keine
  - Passwort Sonderzeichen enthalten sollte aus Zahlen und Buchstaben bestehen beide Passwörter müssen gleich sein
- Verein Aktuelle Vereinszugehörigkeit
  - reCAPTCHA Die zur Sicherheit der Webseite, dort die Frage beantworten
- Zurück Verlässt die Seite
- Registrieren Verschickt eine Mail an das Rose Team um die Anfrage zu pr
  üfen. Um den Account zu pr
  üfen muss noch eine Mail an das Rose Team gesendet werden dadurch sehen wir dass es sich um einen richtigen Account handelt.

## Anmeldung

•

•

•

Die Anmeldung erfolgt über die Menüleiste Benutzer -> Login In der Registrierungsmaske gibt es folgende Felder

- Account Ist Ihre Mailadresse
- Passwort Ihr aktuelles Passwort
- reCAPTCHA Die zur Sicherheit der Webseite, dort die Frage beantworten
- Anmelden Der Anmeldeprozess wird gestartet

## Mannschaften erstellen

Um eine Schützen einer Gruppe zu zufügen muss der Benutzer angemeldet sein. Als nächstes wird über "Mannschaften und Schützen" Disziplin, Jahr, Klasse und Gruppe ausgewählt.

|      |                                   |                            |                  | Hildesh    | eimer   | Rose                     | Online               | SSV                             | ' Hild       | eshein  | n-Mar  | ienbur | g e.V | . *    |         |       |
|------|-----------------------------------|----------------------------|------------------|------------|---------|--------------------------|----------------------|---------------------------------|--------------|---------|--------|--------|-------|--------|---------|-------|
| Ho   | Home - Gruppenüberblick - Mannsch |                            |                  |            |         |                          |                      | aften und Schützen - Benutzer - |              |         |        | Logo   | out   | Impres | sum     |       |
|      | Schütz<br>Grupp                   |                            |                  |            |         |                          | zufügen<br>nformatio | n anfüç                         | gen          | d Schi  | itzen  |        |       |        |         |       |
|      |                                   |                            | Diszi            | plin:      | LG      |                          |                      |                                 |              | $\sim$  | Jahr:  | 20     | 16/17 | ~      |         |       |
|      |                                   |                            | Klasse: Schützer |            |         |                          |                      |                                 |              | ~       | Gru    | ope:   | 01    | ~      |         |       |
|      |                                   | P                          | latz             | Verein     |         | MNr                      | DG1                  | DG2                             | DG3          | DG4     | DG5    | S 10e  | r Su  | mme    |         |       |
|      |                                   | 1                          | TOTOL            | ASG Sa     | arstedt | I                        | 365,0                | 002                             |              |         | 200    | 99,    | 0 3   | 365,0  |         |       |
| Edit | Platz                             | Name                       |                  | orname     | Geb.    | Ve                       | erein                | 1                               | MaNr         | DG1     | DG2    | DG3    | DG4   | DG5    | S. 10er | Summe |
| 1    | 1                                 | Muste                      | er M             | ax         | 12.195  | 50 A                     | SG Sars              | tedt                            | 1            | 365,0   |        |        |       |        | 99,0    | 365,0 |
| Edit | linfo<br>lihre<br>Jetzt           | ormatio<br>e Info<br>könne | on<br>en So      | chützen    | ı anha  | nd d                     | er Ausv              | vahl ,                          | "Schi        | ützen z | zufüg  | en" zı | ıgefü | gt we  | rden.   |       |
|      | In de                             | r Regi                     | strie            | rungsm     | naske i | ∍iht i                   | es folge             | nde                             | Felde        | r       |        |        |       |        |         |       |
|      | •                                 | Ve                         | rein             | .1 4115511 | laske a | ، ser                    | /erein (             | des So                          | chütz        | zen     |        |        |       |        |         |       |
|      | •                                 | Ma                         | nns              | chaft      |         | N                        | Mannso               | haft                            | I. II        | oder    | E für  | Einze  | lschi | ütze   |         |       |
|      | •                                 | Lös                        | sche             | n          |         | [                        | Der Sch              | ütze                            | , ,<br>wir n | icht m  | nehr a | ngeze  | eigt  |        |         |       |
|      | Vorname                           |                            |                  |            |         | ١                        | /ornam               | e des                           | s Sch        | ützen   |        | 0      | 0     |        |         |       |
|      | Name                              |                            |                  |            |         | ١                        | Name d               | les Sc                          | hütz         | en      |        |        |       |        |         |       |
|      | Geburtstag                        |                            |                  |            |         | (                        | Geburts              | tag b                           | oitte i      | nur M   | onat   | und Ja | hr ei | ngebe  | en      |       |
|      | <ul> <li>Zurück</li> </ul>        |                            |                  |            |         |                          | urück :              | zur A                           | nsich        | it "Ma  | nnsch  | naften | und   | Schüt  | tzen"   |       |
|      | •                                 | Spe                        | eich             | ern        |         | Schütze wird gespeichert |                      |                                 |              |         |        |        |       |        |         |       |

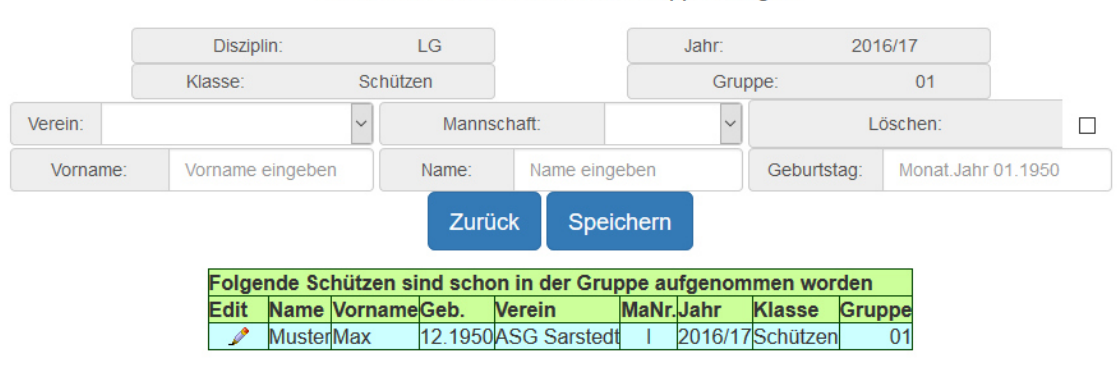

Hier können Sie Schützen der Gruppe zufügen.

## Ergebnisse eintragen oder Schützeninformation ändern

#### Anmelden mit Login

Disziplin, Jahr, Klasse Gruppe mit "Mannschaft und Schütze" auswählen Den Zu ändernden Schützen wählen (Stift)

| Edit | Platz | Name   | Vorname |  |
|------|-------|--------|---------|--|
| 1    | 1     | Muster | Max     |  |

Auf dieser Seite können alle Informationen zum Schützen geändert werden. In der Registrierungsmaske gibt es folgende Felder

- Vorname Vorname des Schützen
- Name Name des Schützen
- Geburtstag
   Geburtstag bitte nur Monat und Jahr eingeben
- Verein Verein des Schützen
- Mannschaft Mannschaft I, II, ... oder E für Einzelschütze
- Löschen Der Schütze wir nicht mehr angezeigt
- DG... Ergebnis des Durchgangs
- DG ... 10er Ergebnis der letzten 10er Serie des Durchgangs
- Zurück Zurück zur Ansicht "Mannschaften und Schützen"
- Speichern Schütze wird gespeichert

| Vornar  | Vorname: Max |        |       |       | Name: Muster |           |           | Geburtstag: | 12.1950 |   |
|---------|--------------|--------|-------|-------|--------------|-----------|-----------|-------------|---------|---|
| Verein: | ASG S        | arsteo | it 🗸  | Manns | schaft:      |           | `         | L           | öschen: |   |
|         | D            | G1:    | 365,0 |       |              |           | DG1 10er  | 99,0        |         | _ |
|         | DG2: 0,0     |        |       |       |              |           | DG2 10er  | 0,0         |         |   |
|         | DG3: 0,0     |        |       |       |              | DG3 10er: | 0,0       |             |         |   |
|         | D            | G4:    | 0,0   |       |              |           | DG4 10er  | 0,0         |         |   |
|         | D            | G5:    | 0,0   |       |              |           | DG5 10er: | 0,0         |         |   |
|         |              |        |       | Zurü  | ick          | Speic     | hern      |             |         |   |

Hier können Sie Änderungen an den Ergebnissen oder Schützen vornehmen.

## **Gruppen Information anfügen**

#### Anmelden mit Login

Disziplin, Jahr, Klasse Gruppe mit "Mannschaft und Schütze" auswählen Jetzt kann über "Gruppeninformation anfügen" eine Information über die Gruppe angefügt werden

|         |                           |                      |      | ł   | Hildesh | eimer I                     | Ros                                                       | se Onli | ne | SS                          | VН    | lilde | sheim | n-Mari | ienbu | rg e.V | . *   |    |      |       |
|---------|---------------------------|----------------------|------|-----|---------|-----------------------------|-----------------------------------------------------------|---------|----|-----------------------------|-------|-------|-------|--------|-------|--------|-------|----|------|-------|
| Hor     | Home ← Gruppenüberblick ← |                      |      |     |         | Mannschaften und Schützen - |                                                           |         |    | Benutzer - Logout Impressum |       |       |       |        |       |        |       |    |      |       |
|         |                           |                      |      |     |         | Schi<br>Gru                 | Schützen zufügen<br>Gruppeninformation anfügen d Schützen |         |    |                             |       |       |       |        |       |        |       |    |      |       |
|         | Disziplin:                |                      |      |     |         | LG                          |                                                           |         |    | $\sim$                      | Jahr: | 20    | 16/17 | ~      |       |        |       |    |      |       |
|         |                           |                      | К    | las | se:     | Schützen                    |                                                           |         |    | ✓ Gruppe: 01 ✓              |       |       |       |        |       |        |       |    |      |       |
|         |                           |                      |      |     |         |                             |                                                           |         |    |                             |       |       |       |        |       |        |       | -  |      |       |
|         |                           |                      | Plat | z   | Verein  |                             | MN                                                        | Ir. DGʻ | L  | DG                          | 2 0   | DG3   | DG4   | DG5    | S.10e | er Su  | mme   |    |      |       |
|         |                           |                      | 1    |     | ASG Sa  | arstedt                     | 1                                                         | 365     | 0  |                             |       |       |       |        | 99,   | 0 3    | 865,0 |    |      |       |
| FT -114 | DI-6-                     | M                    |      | 14  |         | 0.1                         |                                                           | 1t      |    |                             |       | A     | DO4   | DOG    | DOG   | DOA    | DOC   | 0  | 40   | 0     |
| Ealt    | Platz                     | Nar                  | ne   | VC  | orname  | GeD.                        |                                                           | verein  |    |                             | IVIA  | INF   | DGT   | DGZ    | DG3   | DG4    | DGo   | Э. | Tuer | Summe |
|         | 1                         | Mus                  | ster | Ma  | ax      | 12.195                      | 0                                                         | ASG Sa  | IS | tedt                        |       |       | 365,0 |        |       |        |       |    | 99,0 | 365,0 |
| Edit    | Info                      | o <b>rma</b><br>Info | tion |     |         |                             |                                                           |         |    |                             |       |       |       |        |       |        |       |    |      |       |

In der Gruppeninformationssmaske gibt es folgende Felder

- Textfeld Information für die Gruppe
- Zurück Zurück zur Ansicht "Mannschaften und Schützen"
- Speichern Information wird gespeichert
- Del Information wird gelöscht
- Edit Information kann bearbeitet werden

Schützen LG 01 2016/17

Informationen für die Gruppe bitte hier eintargen dieses Textfeld ist auf 200 Zeichen begrenzt.:

| Informationen eir | igeben |           |   |
|-------------------|--------|-----------|---|
|                   |        |           |   |
|                   | Zurück | Speichern |   |
| ion               |        |           | • |

| Ihre Info |
|-----------|
|           |

## Benutzer

## Berechtigungen für Gruppen

Nach der Anmeldung können Berechtigungen für Gruppen angefordert werden. Benutzer -> Berechtigungen

In der Berechtigungssmaske gibt es folgende Felder

- Disziplin
- Jahr
- Klasse

•

Gruppe

Berechtigung für Jahr

Berechtigung für Disziplin

- Berechtigung für Klasse
- Berechtigung für Gruppe
- Zurück
- Zurück zu "Mannschaften und Schützen" Berechtigungsprozess wird gestartet
- Berechtigung anfordern
  - Überblick über Berechtigungen

| Zuri       | ick  | Berechtigun | q für A | uswahl a | anfoi | rdern   |  |  |
|------------|------|-------------|---------|----------|-------|---------|--|--|
| Klasse:    | Schi | ützen       | ~       | Grupp    | 01    | ~       |  |  |
| Disziplin: | LG   |             | $\sim$  | Jahr:    | 20    | 2016/17 |  |  |

| Disziplin | Jahr    | Klasse   | Gruppe | Genehmigt                                                                                                    |
|-----------|---------|----------|--------|----------------------------------------------------------------------------------------------------|
| LG        | 2016/17 | Schützen | 01     | $\mathbf{N}$                                                                                                    |
| LG        | 2015/16 | Schützen | 01     | $\mathbf{\mathbf{\mathbf{\mathbf{\mathbf{\mathbf{\mathbf{\mathbf{\mathbf{\mathbf{\mathbf{\mathbf{\mathbf{\mathbf{\mathbf{\mathbf{\mathbf{\mathbf{$ |
| LG        | 2015/16 | Schützen | 02     |                                                                                                    |

## Accountdaten ändern

Nach der Anmeldung können Daten für den Account geändert werden. Benutzer -> Accountdaten ändern

In der Accountmaske gibt es folgende Felder

- Vorname Ihr Vorname
- Name Ihr Name
- Account Ihr Account nicht änderbar
- Verein Ihr Verein
- Passwort Ihr Anmeldepasswort, diese muss 8 Zeichen betragen darf
- Passwort keine Sonderzeichen enthalten sollte aus Zahlen und
  - Buchstaben bestehen beide Passwörter müssen gleich seinZurückZurück zu "Mannschaften und Schützen"
- Zurück Zurück zu "Mannschaften und Schützen"
   Speichern Änderungen werden gespeichert, das Passwort muss im zweiten Feld immer angegeben werden

Hier können Sie Änderungen des Accounts vornehmen.

| Vorname:  | Hans-P     | eter        | Name:    |    | Mustermann           |   |  |
|-----------|------------|-------------|----------|----|----------------------|---|--|
| Account:  | Mustermann | @Musterdoma | Verein:  | AS | G Sarstedt           | ~ |  |
| Passwort: |            | •••         | Passwort | t  | Passwort wiederholen |   |  |
|           |            | Zurück      | Speicher | 'n |                      |   |  |